# Quick Reference Guide Standard Transfer File Import for Webster Web-Link<sup>®</sup>

This guide describes the file specifications and process for the Standard Transfer File Import feature in Web-Link. To import a transfer file, you must create an import profile. See the section, Creating an Import Profile, on page 3.

#### *Payments > Payment Tools > Import Profile > Create Import Profile*

The Payment Import module is found under the Payments tab on the navigational bar:

Treasury Dashboard Accounts Payments Fraud Control Check Services File Services Tools Administration

Depending on your entitlements, the top navigation bar may appear different, e.g. Home instead of Treasury Dashboard

## General Requirements for Transfers:

Files for import must meet certain requirements to ensure the data is imported correctly. Steps that follow relate to the Standard Transfer file format.

#### Standard Comma-separated Value (CSV) Format

The Standard CSV format is more structured than simply being delimited with commas. The key elements that characterize a standard CSV file are:

- The fields in the file must be in a specific order. Note: Certain fields are always required regardless of the file format and are based on business rules
- Each file must include a header record, a trailer record, and at least one transfer record
- Each transfer record must be on a separate line

The following requirements apply to the Standard CSV format:

- When an optional field is to be omitted, use a comma in the place of the omitted value. This will result in two consecutive commas
- Leading and trailing white space (i.e., blank space) is ignored, unless the field is delimited with double-quotes, in which case the white space is preserved
- Commas are permitted within a field if they are surrounded with double-quotes
- Double-quotes are permitted within a field if the entire field is enclosed in double-quotes. In addition, each of the embedded double-quotes must be represented by a pair of consecutive double quotes. For example, you would need the following:

"This field includes ""double-quotes"" inside a set of double-quotes."

To render the following results:

This field includes "double-quotes" inside a set of double-quotes.

• Amounts can be entered with or without a decimal position

#### See the next page for sample format

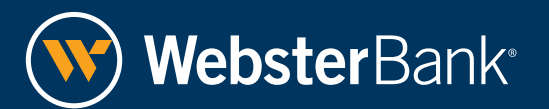

## Sample Transfer File Format:

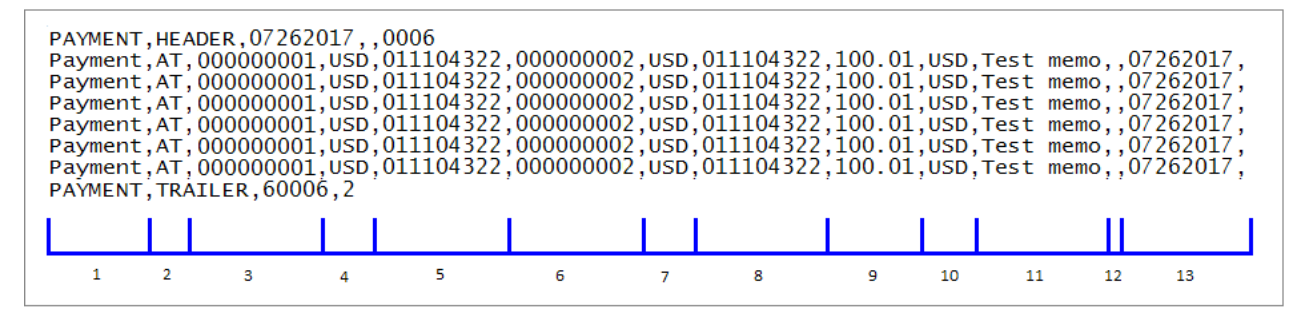

#### Header Format

- Character Type: A=alphanumeric, N=numeric
- \*R/C/O: Required / Conditional / Optional

Required Standard CSV Header format for importing Transfer files:

| POS | Data Field         | Format/Validation<br>Comments                                                                                                    | Character Length /<br>Type | *R/C/0 |
|-----|--------------------|----------------------------------------------------------------------------------------------------|----------------------------|--------|
| 1   | Payment Identifier | Must be "PAYMENT"                                                                                                    | 7/A                        | R      |
| 2   | Header Identifier  | Must be "HEADER"                                                                                                    | 6/A                        | R      |
| 3   | Date               | MMDDYYYY                                                                                                    | 8/N                        | R      |
| 4   | Not Used           |                                                                                                    |                            |        |
| 5   | Batch Number       | A sequential batch number. The<br>number increases with any batches<br>done by any user for the same<br>customer on the same day. | 4/N                        | R      |

## Import Validations - Transfers

Required Standard CSV record format for importing Transfer files:

| POS | Data Field            | Format/Validation<br>Comments                                                                                    | Character Length /<br>Type | *R/C/0 |
|-----|-----------------------|----------------------------------------------------------------------------------------------------|----------------------------|--------|
| 1   | Payment Identifier    | Must be "PAYMENT"                                                                                                | 7/A                        | R      |
| 2   | Record Indicator      | Required Field "AT"                                                                                              | 2/A                        | R      |
| 3   | From Account Number   | Right justified, zero filled                                                                                     | 10/N                       | R      |
| 4   | From Account Currency | USD                                                                                                    | 3/N                        | R      |
| 5   | From Routing Number   | Right justified, zero filled                                                                                     | 9/N                        | R      |
| 6   | To Account Number     | Right justified, zero filled                                                                                     | 10/N                       | R      |
| 7   | To Account Currency   | USD                                                                                                    | 3/N                        | R      |
| 8   | To Routing Number     | Right justified, zero filled                                                                                     | 9/N                        | R      |
| 9   | Amount                | Right justified, zero filled, include 2<br>characters for cents (zero fill if nec-<br>essary), no decimal points | 9/N                        | R      |
| 10  | Currency              | USD                                                                                                    | 3/N                        | R      |

## Quick Reference Guide Standard Transfer File Import for Webster Web-Link<sup>®</sup>

| POS | Data Field | Format/Validation<br>Comments                                                                                                    | Character Length /<br>Type | *R/C/0 |
|-----|------------|----------------------------------------------------------------------------------------------------|----------------------------|--------|
| 11  | Memo       | <ul> <li>Text, maximum 128 characters</li> <li>When commas in text include the text in " "</li> </ul>                                                                                                    | 35/A                       | R      |
| 12  | Not Used   |                                                                                                    |                            |        |
| 13  | Issue Date | <ul> <li>MMDDYYYY</li> <li>Is within a maximum number of days</li> <li>Business days are configured in properties file</li> <li>Holidays and non-processing days are taken into account when determining whether a date is valid</li> </ul> | 8/N                        | R      |

#### Trailer Format

Required Standard CSV Trailer format for importing Transfer files:

| POS | Data FieldFormat/ValidationOCommentsComments |                                                                                           | Character Length /<br>Type | *R/C/0 |
|-----|----------------------------------------------|-------------------------------------------------------------------------------------------|----------------------------|--------|
| 1   | Payment Identifier                           | Must be "PAYMENT"                                                                         | 7/A                        | R      |
| 2   | Trailer Identifier                           | Must be "TRAILER"                                                                         | 7/A                        | R      |
| 3   | Hash Total of Amounts                        | The hash total amount of transac-<br>tions, without a currency symbol or<br>decimal point | 20/N                       | R      |
| 4   | Total Number of Records                      | The number of detail records in the file                                                  | 15/N                       | R      |

## Creating an Import Profile and Importing a File:

#### Payments > Payment Tools > Import Profile > Create Import Profile > File Format

(Select Transfer Standard for the file format)

You must create a profile and use it each time you want to import a file. This function is found under the Payments section on the top navigation bar:

| <b>Treasury Dashboard</b> | Accounts | Payments | Fraud Control | <b>Check Services</b> | File Services | Tools | Administration |
|---------------------------|----------|----------|---------------|-----------------------|---------------|-------|----------------|
|---------------------------|----------|----------|---------------|-----------------------|---------------|-------|----------------|

The Manage Import Profiles screen appears, listing the import profiles you have created:

| Manage Payn               | n <b>ent Import P</b><br>edit or delete Import Pr | Profiles     |                         |         |                                        |                             |
|---------------------------|---------------------------------------------------|--------------|-------------------------|---------|----------------------------------------|-----------------------------|
| <br>Create Import Profile |                                                   |              |                         |         |                                        | Donis Franciska 🐨 🛛 Maria 🗣 |
| Profile Name              | File Format     Payment Type                      | Formal Type  | File Content Type       | Access  | Last Modified Dy<br>Last Modified Date | Action                      |
| New Test                  | Transfer Standard                                 | Standard CSV | Non-Repetitive Payments | Private | jmathews<br>dents/2017                 | toport Edit Deinte          |

## To create an import profile:

- 1. Click the Create Import Profile button.
- 2. Select the file format. In the example below, the Transfer Standard format is selected.
- 3. Click Continue:

| Create Import Profile                                                                                                    | Create Import Profile                                                                                                    |
|----------------------------------------------------------------------------------------------------|----------------------------------------------------------------------------------------------------|
| Use the page to constra a new support profile                                                                                                    | One that page to create a new import profile                                                                                                    |
| - Repared Profile Name  Repared  Repared  Setem  Setem Setem Setem Set | - Appred<br>Profile Name * [bot Profile<br>File Camber Type Payments<br>File Camber Type Payments<br>File Camber Type Camber Camber C |

- 4. On the next screen, select Profile Access (public or private). If the option to check for duplicate files is selected, any duplicate files will be rejected.
- 5. Click Continue and a preview screen will display.
- 6. Click Submit Profile:

| Create Transfer Import Profile<br>User that page for add and connever fields them an Import Profile |                                                         | Preview Import Pro<br>Dise this page to review Support Pro | file<br>Nie odvrmation           |
|----------------------------------------------------------------------------------------------------|---------------------------------------------------------|------------------------------------------------------------|----------------------------------|
|                                                                                                    |                                                         |                                                            |                                  |
| Profile Name                                                                                        | herhofa                                                 | Profile Name                                               | Technie                          |
| File Format                                                                                         | Transfer Diandani                                       | File Format                                                | Transfer Blanckerd               |
| File Content Type                                                                                   | Non-Repetitive Payments                                 | File Content Type                                          | Non-Repetitive Payments          |
| Profile Access                                                                                      | 8 Proate - only visible and usable for creator          | Profile Access                                             | Proge                            |
|                                                                                                    | O. Public - other users can view and with this profile. | Check for Displication                                     | Yes                              |
| Options                                                                                             | Check for duplicate fires and report duplicates         | Check Record Courts                                        | No                               |
|                                                                                                    | Oracli record counts                                    | Check Hash Totals                                          | No                               |
|                                                                                                    | Check hash brask                                        |                                                            | Submit Public Edit Profile Escal |
|                                                                                                    | Continue Edd Profile Calcal                             |                                                            |                                  |

7. The profile will now display in the Manage Import Profiles screen.

## To import a profile:

| Manage Pay<br>Use this page to create | t Import Profiles<br>delete Import Profiles          |                                               |                     |
|---------------------------------------|------------------------------------------------------|-----------------------------------------------|---------------------|
| Create Import Profile                 |                                                      |                                               | Berns per page 10 🔹 |
| Profile Name                          | in Format Format Type File Content Type              | Access Last Modified By<br>Last Modified Date | Action              |
| New Test                              | sneler Standard Standard CSV Non-Repetitive Payments | Private jmatthews<br>dents/2017               | topot Carte         |

- 1. Each time you import a file, simply click on the Import button under the Action column of the import profile selection.
- 2. Select your file from your network and click Import File.
- 3. The Payment Center screen will display the pending payment with the instructions populated from the transfer file.